# Cisco ASA 8.x Import VNC-Plug-in zur Verwendung mit WebVPN

### Inhalt

Einführung Voraussetzungen Anforderungen Verwendete Komponenten Konventionen Konfigurieren Schritt 1: VNC Java-Plug-in abrufen Schritt 2: Importieren des VNC-Plug-ins Schritt 3: VNC-Verbindungsparameter definieren (optional) Schritt 4: Herstellen einer Verbindung mit einem VNC-Server Überprüfen Fehlerbehebung Zugehörige Informationen

### **Einführung**

In diesem Dokument wird beschrieben, wie Sie das VNC-Plug-in zur Verwendung mit WebVPN importieren.

### Voraussetzungen

### **Anforderungen**

Konfigurieren Sie vor dem Versuch dieser Konfiguration das grundlegende WebVPN.

#### Verwendete Komponenten

Die Informationen in diesem Dokument basieren auf den folgenden Software- und Hardwareversionen:

- ASA 5510 mit Softwareversion 8.0(2) und ASDM Version 6.0(2)
- Windows 2003-Server (für die Verbindung mit dem VNC-Plug-in über WebVPN)
- Client-Desktop mit installierter JRE 1.4.2\_05-b04
- TFTP-Server (zum Importieren des Plug-ins über die Befehlszeile)

Weitere Informationen zu Dokumentkonventionen finden Sie unter <u>Cisco Technical Tips</u> <u>Conventions</u> (Technische Tipps zu Konventionen von Cisco).

### Konfigurieren

Gehen Sie wie folgt vor, um das VNC-Plug-in für die Verwendung mit WebVPN zu importieren:

- 1. Rufen Sie das VNC Java-Plug-in auf.
- 2. Importieren Sie das VNC Java-Plug-in.
- 3. Definieren Sie VNC-Verbindungsparameter (optional).
- 4. <u>Herstellen einer Verbindung zu einem VNC-Server</u>.

### Schritt 1: VNC Java-Plug-in abrufen

Sie können das VNC-Plug-in zusammen mit anderen Plug-Ins vom <u>Cisco Software Center</u> herunterladen. Weitere Informationen zum VNC-Plug-in finden Sie unter folgender URL: <u>http://www.tightvnc.com/</u>

**Hinweis:** Die VNC-Website unter <u>http://www.tightvnc.com/</u> wird von einem Drittanbieter verwaltet. Cisco ist für die Inhalte nicht verantwortlich.

### Schritt 2: Importieren des VNC-Plug-ins

#### **ASDM-Beispiel**

- 1. Klicken Sie in der ASDM-Anwendung auf Konfiguration und dann auf Remotezugriffs-VPN.
- 2. Erweitern Sie den SSL VPN-Clientless-Zugriff, erweitern Sie das Portal, und wählen Sie Client-Server-Plug-Ins aus.
- 3. Klicken Sie auf Importieren.

| Configuration > Remote Access VPN > Clientless SSL VPN Access > Portal > Client-Server Plug-ins                                      |
|----------------------------------------------------------------------------------------------------|
| Import plug ins to the security appliance. A browser plug in is a constate program that a Web browser involves to perform a deficite |
| Import plug-ins to the security appliance. A prowser plug-ins a separate program that a web prowser invokes to perform a dedicated   |
| Import Delete                                                                                                    |
| Client-Server Plug-ins                                                                                                    |
| rdp                                                                                                    |
| ssh,telnet                                                                                                    |
| Mart Client-Server Plug-in                                                                                                    |
| Plug-in Name (Protocol):                                                                                                    |
| Select a file                                                                                                    |
| Cocal computer                                                                                                    |
| Path: Browse Local Files                                                                                                    |
| C Flash file system                                                                                                    |
| Path: Browse Flash                                                                                                    |
| C Remote server                                                                                                    |
| Path ftp 💌 ://                                                                                                    |
| Import Now Cancel Help                                                                                                    |
|                                                                                                    |

- 4. Wählen Sie **vnc** aus der Dropdown-Liste Plug-in Name (Protokoll) aus.
- 5. Klicken Sie auf das Optionsfeld **Lokaler Computer** und anschließend auf **Lokale Dateien durchsuchen**.
- 6. Navigieren Sie zu dem Speicherort, in dem Sie das VNC-Plug-in gespeichert haben, und wählen Sie die Datei aus.
- 7. Klicken Sie auf Jetzt importieren. Dieses Dialogfeld mit Informationen wird

|            | information |                                          |  |
|------------|-------------|------------------------------------------|--|
|            | į           | Entry vnc has been sucessfully imported. |  |
| angezeigt. |             | OK                                       |  |

8. Klicken Sie auf OK.

#### Befehlszeilenbeispiel

In diesem Beispiel wird TFTP verwendet, um das WebVPN-Plug-In zu importieren.

| Ciscoasa                                                                                  |
|-------------------------------------------------------------------------------------------|
| ciscoasa# <b>import webvpn plug-in protocol vnc</b><br>tftp://192.168.50.5/vnc-plugin.jar |

Schritt 3: VNC-Verbindungsparameter definieren (optional)

Wenn Sie eine Verbindung mit dem VNC-Plugin herstellen, können Sie die Verbindungsparameter innerhalb der URL definieren.

Gehen Sie wie folgt vor, um VNC-Verbindungsparameter innerhalb der URL zu definieren:

1. Wählen Sie im VPN Service-Browser in der Dropdown-Liste Adresse in Ihrem Browser die

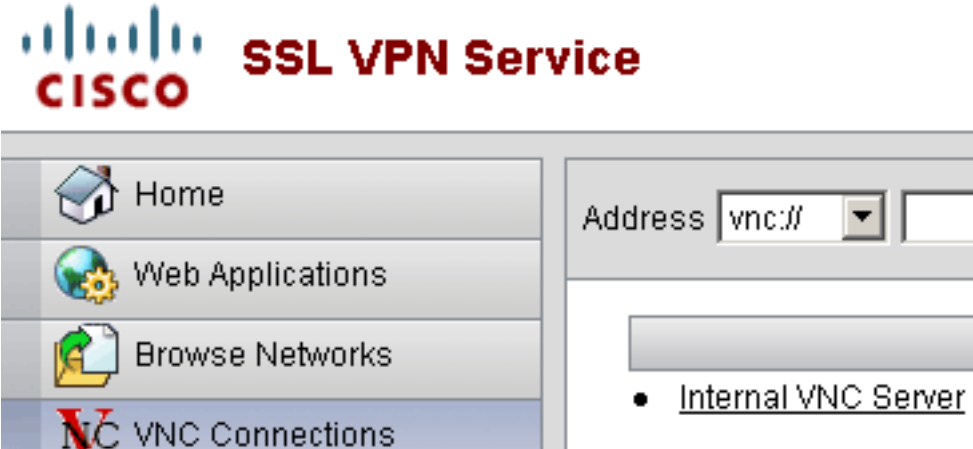

Option vnc:// aus.

 Fügen Sie nach dem Hostnamen oder der IP-Adresse einen Schrägstrich (/) und ein Fragezeichen (?) ein, und trennen Sie die einzelnen Parameter mit dem Symbol (&), wie in diesem Bild

gezeigt:

```
Address vnc:// I92.168.50.5/?PASSWORD=p@ssw0rd&View Only=yes&Share Desktop=Yes
```

3. Definieren Sie den Port-Parameter, wenn Sie einen anderen als den Standard-Port direkt nach dem Hostnamen oder der IP-Adresse verwenden. In diesem Beispiel wird Port 5601 verwendet.

Address vnc:// V192.168.50.5:5601/?PASSWORD=p@ssw0rd&View Only=yes&Share Desktop=Yes

Eine vollständige Liste der Verbindungsparameter finden Sie, wenn Sie links im VPN-Service-Browser auf **VNC-Verbindungen** klicken. In dieser Tabelle sind einige der gebräuchlichsten Parameter aufgeführt:

| WebVPN VNC Plug-in-Variablen |          |                                                                                                    |  |  |  |
|------------------------------|----------|----------------------------------------------------------------------------------------------------|--|--|--|
| Parameter                    | Argument | Definition                                                                                                    |  |  |  |
| KENNWORT                     | String   | Passwort für die<br>Sitzung (in<br>Textform).<br>Hinweis: Da das<br>Kennwort bei der<br>Eingabe im<br>Adressfeld<br>angezeigt wird,<br>sollten Sie diesen<br>Parameter mit<br>Vorsicht<br>verwenden. Sie<br>können das<br>Kennwort auch an<br>der<br>Eingabeaufforder<br>ung eingeben. |  |  |  |
| Nur anzeigen                 | Ja/Nein  | Senden Sie die<br>Tastatur- und<br>Mausereignisse<br>an den Remote-<br>Computer. Einer<br>dieser Werte:<br>• Nein -<br>Standardwert<br>• Ja - Alle<br>Tastatur- und<br>Mausereignis<br>se im<br>Desktop-<br>Fenster<br>ignorieren<br>und nicht an<br>die<br>Außenseite<br>senden.      |  |  |  |
| Desktop freigeben            | Ja/Nein  | Gibt die<br>Verbindung mit<br>anderen Clients<br>auf demselben<br>VNC-Server frei.<br>Das genaue<br>Verhalten in<br>jedem Fall hängt<br>von der<br>Serverkonfigurati<br>on ab. Gültige                                                                                                 |  |  |  |

|      |        | Werte sind Yes<br>(Standardwert)<br>und No (Nein).                                                                                                    |
|------|--------|----------------------------------------------------------------------------------------------------|
| Port | Nummer | Wenn Sie eine<br>andere<br>Portnummer als<br>die<br>Standardnummer<br>verwenden,<br>definiert dieser<br>Parameter die<br>Portnummer. Die<br>Portnummer wird<br>direkt nach der<br>IP-Adresse im<br>URL definiert (z.<br>B.<br>192.168.0.8:5600<br>). Der Standard-<br>VNC-Port ist<br>5900. |

**Hinweis:** Sie können VNC-Verbindungsparameter auch in Lesezeicheneinträgen für VNC-Server verwenden. Dieses Bild zeigt ein Beispiel für einen VNC-Lesezeicheneintrag:

- VNC Connections
- Internal VNC Server

Schritt 4: Herstellen einer Verbindung mit einem VNC-Server

Gehen Sie wie folgt vor, um eine Verbindung zu einem VNC-Server herzustellen:

1. Richten Sie eine WebVPN-Sitzung ein, und wählen Sie **vnc://** aus der Dropdown-Liste "Adresse"

aus.

| Address v | nc:// | • | 192.168.50.5 |
|-----------|-------|---|--------------|
|           |       |   |              |

- 2. Geben Sie die IP-Adresse des VNC-Servers ein, und klicken Sie auf Durchsuchen.
- 3. Geben Sie das für den VNC-Server erforderliche Kennwort

D

| 綘 Ti | 🚖 Tight¥NC         |           |           |        |                   |         |
|------|--------------------|-----------|-----------|--------|-------------------|---------|
| Disc | connect            | Options   | Clipboard | Record | Send Ctrl-Alt-Del | Refresh |
| ĥ    | 6                  |           |           |        |                   |         |
|      | VNC Authentication |           |           |        |                   |         |
|      | Pas                | ssword: 📗 |           |        | ок                |         |
| in L |                    |           |           |        |                   |         |

Die VNC-Sitzung wird in einem neuen Fenster angezeigt.

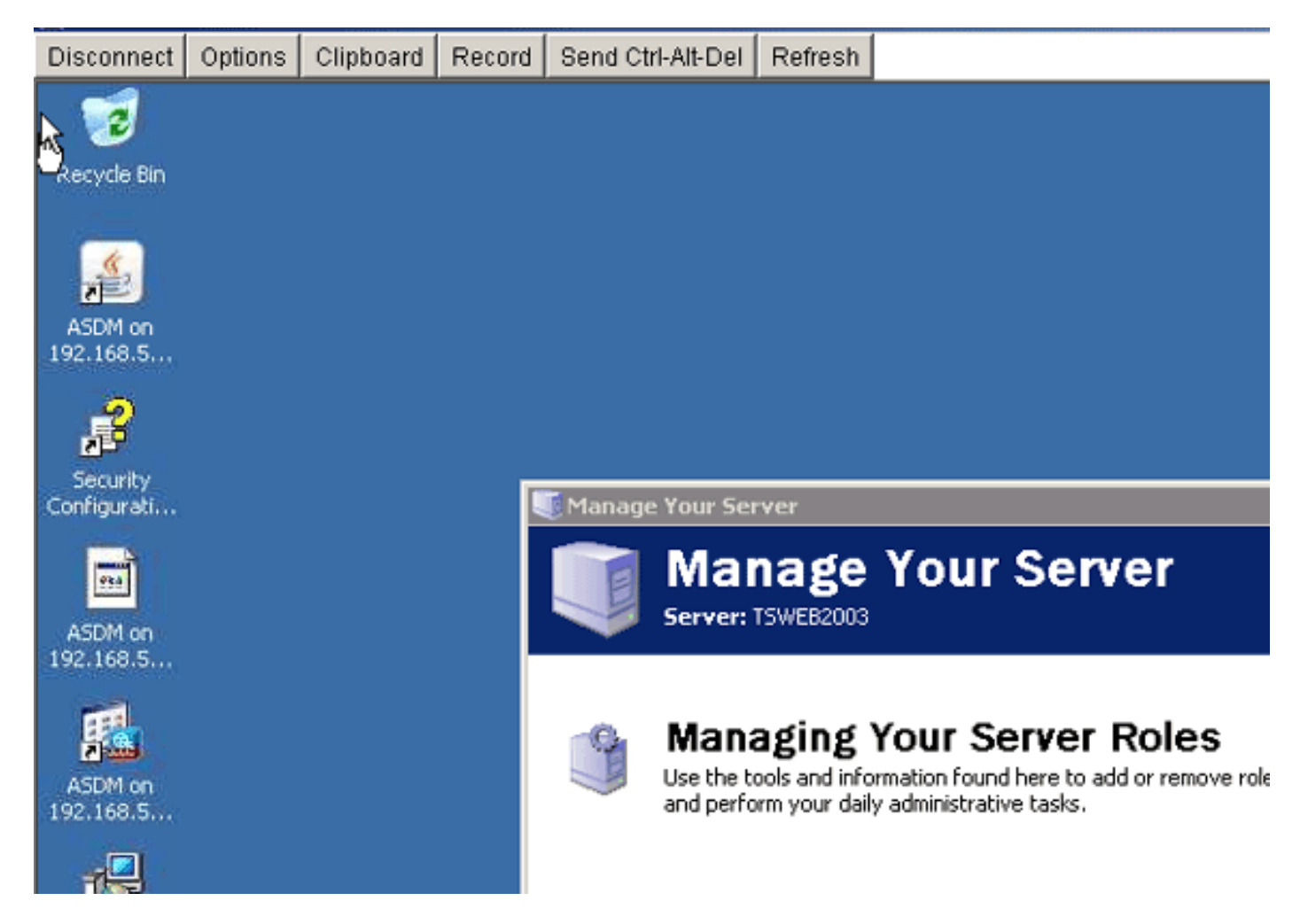

# <u>Überprüfen</u>

In diesem Abschnitt überprüfen Sie, ob Ihre Konfiguration ordnungsgemäß funktioniert.

- Der Befehl **show import webvpn plug-in** zeigt die aktuellen WebVPN-Plug-Ins an. Überprüfen Sie, ob **VNC** in der Ausgabe des Befehls aufgeführt ist.
- Wenn eine Verbindung mit WebVPN hergestellt wird, sollte in der Dropdown-Liste Adresse **vnc:**// als URI-Option verfügbar sein.

Das <u>Output Interpreter Tool</u> (nur <u>registrierte</u> Kunden) (OIT) unterstützt bestimmte **show**-Befehle. Verwenden Sie das OIT, um eine Analyse der **Ausgabe des** Befehls **show** anzuzeigen.

## **Fehlerbehebung**

Dieser Abschnitt enthält Informationen zur Fehlerbehebung in Ihrer Konfiguration.

- Browser-Cache löschen Diese Prozedur löscht alle Dateien, die derzeit im Cache Ihres Browsers gespeichert sind.Wählen Sie in Internet Explorer Extras > Internetoptionen aus.Klicken Sie im Abschnitt Temporäre Internetdateien auf die Registerkarte Allgemein und dann auf Dateien löschen.
- JRE-Cache löschenDiese Prozedur löscht alle Dateien, die derzeit im Java-Cache gespeichert sind.Klicken Sie in Windows auf Start und wählen Sie Einstellungen > Systemsteuerung.Doppelklicken Sie in der Systemsteuerung auf Java-Plug-in.Klicken Sie auf die Registerkarte Cache und dann auf Löschen.
- JRE deinstallieren/neu installieren/Klicken Sie in Windows auf Start und wählen Sie Einstellungen > Systemsteuerung > Software.Wählen Sie das Java Runtime Environment-Programm aus, und klicken Sie auf Entfernen.Laden Sie die neue JRE von der Java-Website herunter (<u>http://www.java.com/en/download/</u>), und installieren Sie die neue JRE.
- Deinstallieren Sie das VNC-Plug-in.Wenn die VNC-Option bei der Anmeldung bei WebVPN nicht als URI im Adressfeld aufgeführt ist, deinstallieren Sie das VNC-Plug-in und installieren Sie es neu. Gehen Sie wie folgt vor, um das VNC-Plug-in aus WebVPN zu entfernen: WebVPN Wählen Sie Configuration > Remote Access VPN > Clientless SSL VPN Access > Portal > Client-Server Plug-ins, wählen Sie das VNC-Plug-in aus, und klicken Sie auf Delete. CLI Verwenden Sie den Befehl revert webvpn plug-in vnc, um das Plug-in zu entfernen.

## Zugehörige Informationen

<u>Technischer Support und Dokumentation - Cisco Systems</u>